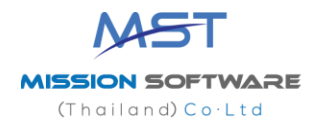

# USER MANUAL

1

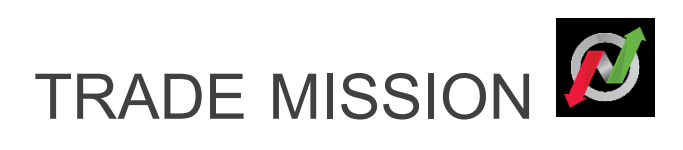

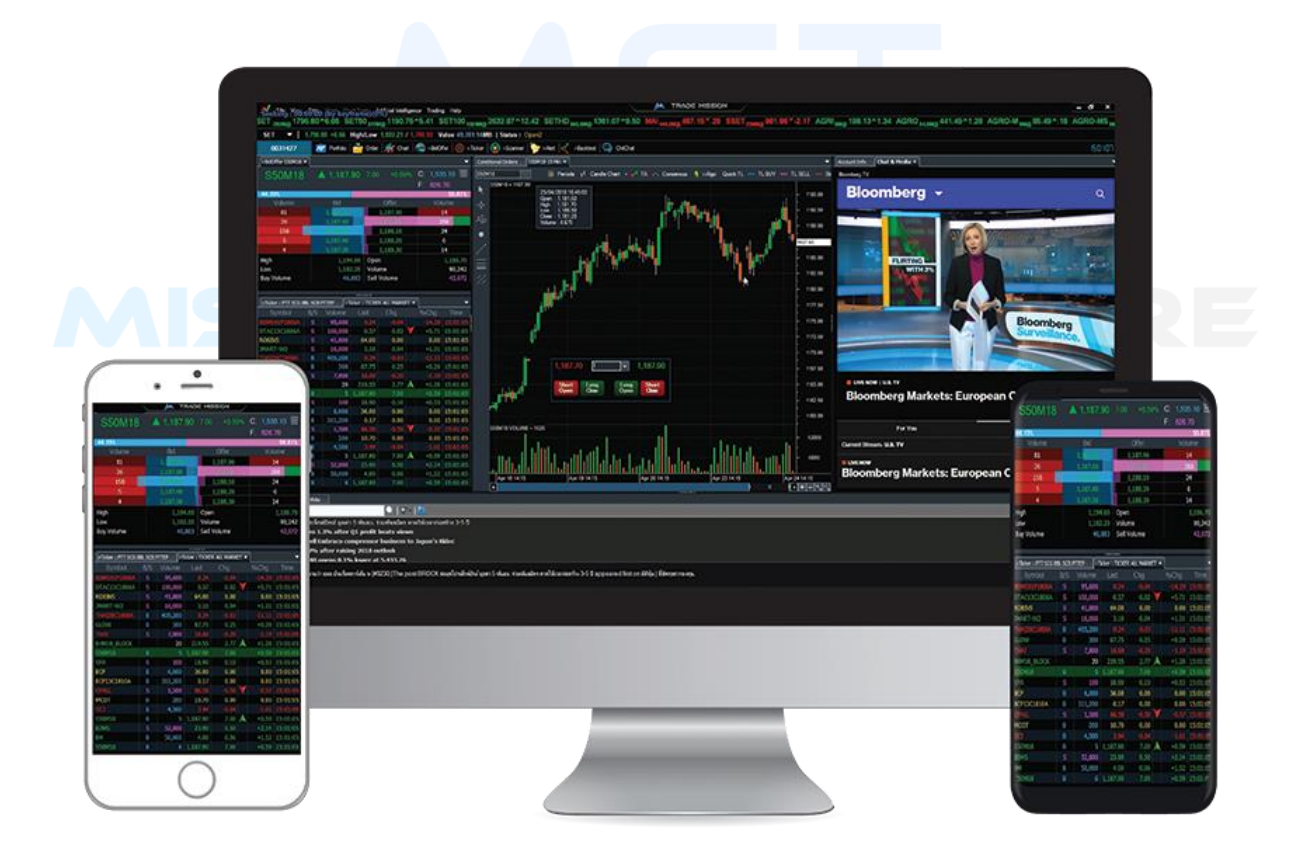

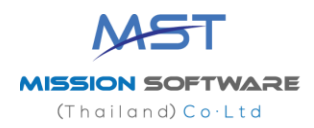

### การส่งคำสั่งซื้อขาย

### การส่งคำสั่งซื้อขาย ไปที่ view แล้วเลือก Show/hide Bartrade

ส่วนนี้จะแตกต่างกันไปขึ้นอยู่กับว่าบัญชีที่ใช้ส่งคำสั่งนั้นเป็นบัญชีหุ้น (Equity) หรืออนุพันธ์ (Derivatives) ดังนี้ การส่งคำสั่งซื้อขาย เมื่อเลือกบัญชีที่เป็นของ Equity สำหรับการส่งคำสั่งซื้อขายจะต้องป้อนข้อมูลดังนี้ Buy หรือ Sell

1) เมื่อเลือก Buy บริเวณของการส่งคำสั่งจะเปลี่ยนเป็นสีฟ้า

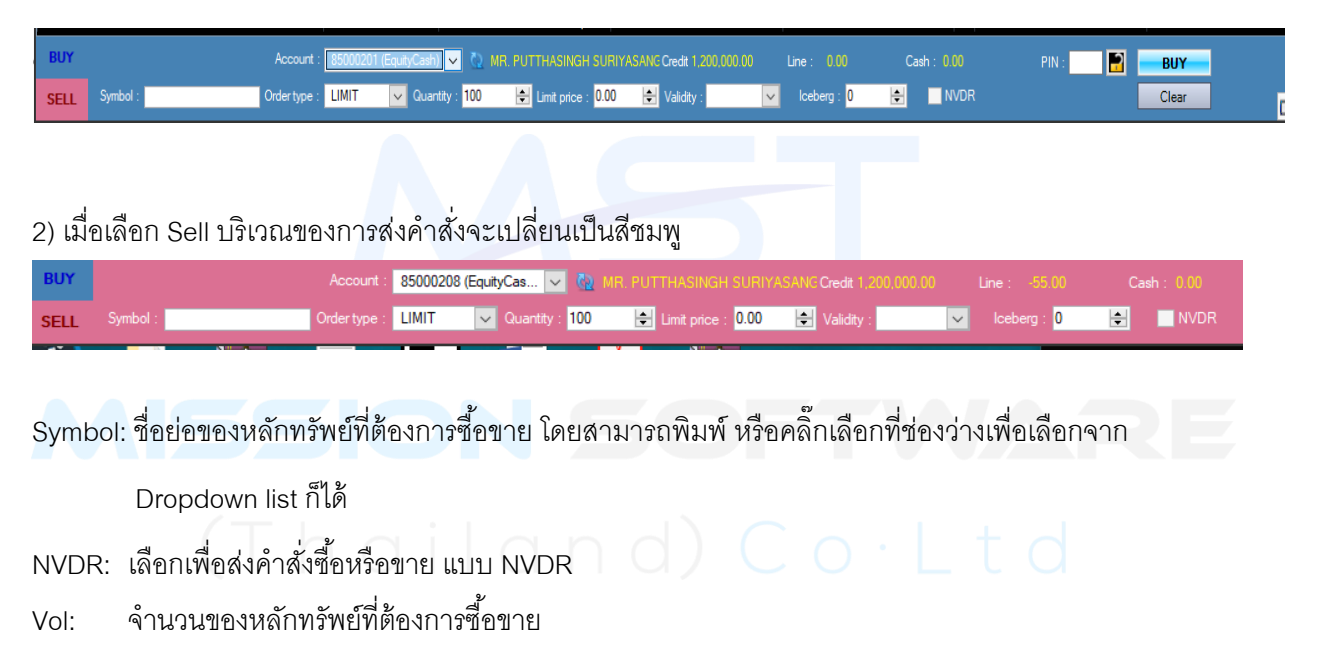

- กดปุ่มลูกศร เพื่อระบุปรับเพิ่ม/ลด
- สามารถกรอก Volume ที่ต้องการได้
- Price: ราคาของหลักทรัพย์ (ต่อหน่วย) ที่ต้องการส่งคำสั่ง
  - กดปุ่มลูกศรเพื่อปรับเพิ่ม/ลด ทีละ Spread แล้วแต่หลักทรัพย์ที่เลือก
  - สามารถกรอก Price ที่ต้องการได้

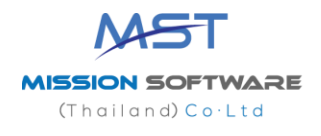

Order typ

| rtype : | MP       | Order Type                       | Description                                                   |
|---------|----------|----------------------------------|---------------------------------------------------------------|
|         | MP       | Limit                            | ส่งคำสั่งซื้อขายตามราคาที่กรอกในช่อง Price                    |
|         | MKT      | ATO                              | ส่งคำสั่งซื้อขายแบบราคาเปิด                                   |
|         | MTL      | ATC                              | ส่งคำสั่งซื้อขายแบบราคาปิด                                    |
|         | ATO      | MP                               | จับคู่กับด้านตรงข้ามในราคาตลาด หากจับคู่ไม่หมด ระบบ           |
|         |          |                                  | จะส่งใหม่ในราคาดีกว่า Last sale 1 Spread                      |
|         |          | MKT                              | จับคู่กับคำสั่งด้านตรงข้ามทุกระดับราคาตาม Best Price ที่      |
|         |          |                                  | อยู่ในคิว หากจับคู่ไม่หมด ระบบจะยกเลิกจำนวนที่เหลือ           |
|         |          |                                  | โดยอัตโนมัติ                                                  |
|         |          | MTL (Special Market Price)       | จับคู่กับคำสั่งด้านตรงข้ามที่ราคาที่ดีที่สุด (Top Best Price) |
|         |          |                                  | -<br>หากจับคู่ไม่หมด ระบบจะส่งคำสั่งให้ใหม่โดยอัตโนมัติใน     |
|         |          |                                  | ราคา Last Sale                                                |
|         |          |                                  |                                                               |
|         | <u> </u> | /alidity – กำหนดระยะเวลาการทำงาน | ของคำสั่งซื้อขาย                                              |
| FOK     |          |                                  |                                                               |
| IOC     |          | IOC (Immediate or Cancel):       | คำสั่งซื้อขายที่ต้องการซื้อหรือขายหลักทรัพย์ ตาม              |
|         |          |                                  | ราคา ที่กำหนดไว้ในขณะนั้นโดยทันที หากซื้อหรือ                 |

FOK (Fill or Kill):

คำสังซีอขายที่ต้องการซือหรือขายหลักทรัพย์ ตาม ราคา ที่กำหนดไว้ในขณะนั้นโดยทันที หากซื้อหรือ ขายได้ไม่หมดทั้งจำนวนที่ต้องการ ส่วนที่เหลือจะ ถูกยกเลิก

คำสั่งซื้อขายที่ต้องการซื้อหรือขายหลักทรัพย์ใน ราคาที่กำหนด โดยต้องการให้ได้ทั้งจำนวนที่ ต้องการ หากได้ไม่ครบก็จะไม่ซื้อขายเลย และจะยกเลิกคำสั่งนั้นทั้งหมด

สำหรับกรอกรหัสยืนยันการส่งคำสั่งซื้อขาย เพื่อส่งคำสั่งซื้อขายเข้าสู่ระบบ

PIN:

Validity

Submit (Buy/Sell):

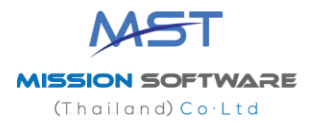

### เมื่อเลือกบัญชีที่เป็น Derivatives สำหรับส่งคำสั่งซื้อขายจะต้องป้อนข้อมูลดังนี้

Long หรือ Short

1) เมื่อเลือก Long บริเวณของการส่งคำสั่งจะเปลี่ยนเป็นสีฟ้า

| BUY  | Position : | OPEN CLOSE | Account :    | 85000200 (Derivative) 🗸 | MR. PUTTHASINGH SURIYA | SANC Line : 0.00 | E      | Equity : 0.00  | EE : | 0.00 | PIN : | BUY   |
|------|------------|------------|--------------|-------------------------|------------------------|------------------|--------|----------------|------|------|-------|-------|
| SELL | Symbol : S | i0H19      | Order type : | LIMIT V Quantity : 1    | Limit price : 0.00     | Validity : DAY   | $\sim$ | Stop Condition |      |      |       | Clear |

2) เมื่อเลือก Short บริเวณของการส่งคำสั่งจะเปลี่ยนเป็นสีชมพู

| BUY  | Position : | OPEN   | CLOSE |              | 85000200 | Derivative) 🗸 | 🔯 MR. PUTTHASING |      |              |     | E | Equity : 0.00  |  |
|------|------------|--------|-------|--------------|----------|---------------|------------------|------|--------------|-----|---|----------------|--|
| SELL | Symbol :   | S50H19 |       | Order type : | LIMIT    | ✓ Quantity :  | 1 📑 Limit price  | 0.00 | 😫 Validity : | DAY | ~ | Stop Condition |  |

Position:

1.Open – สำหรับเปิดสัญญา

2. Close - สำหรับปิดสัญญา

Symbol: ชื่อย่อของอนุพันธ์ที่ต้องการซื้อขาย โดยสามารถพิมพ์ หรือคลิ๊กเพื่อเลือกจาก Dropdown list ก็ได้

Vol: จำนวนของหลักทรัพย์ที่ต้องการซื้อขาย

1) กดปุ่มลูกศร เพื่อระบุปรับเพิ่ม/ลด ทีละ 1 หรือ 10

2) สามารถกรอก Volume ที่ต้องการได้

Price: ราคา (ต่อหน่วย) ที่ต้องการส่งคำสั่ง

1) กดปุ่มลูกศรเพื่อปรับเพิ่ม/ลด ทีละ Spread ขึ้นกับ Symbol ที่เลือก

2) สามารถกรอก Price ที่ต้องการได้

PIN: สำหรับกรอกรหัสยืนยันการส่งคำสั่งซื้อขาย

Submit (Long/Short): เพื่อส่งคำสั่งซื้อขายเข้าสู่ระบบ

Price Type: สำหรับเลือกรูปแบบของราคาที่จะทาการส่งคำสั่งซื้อขาย โดยมีรายละเอียดดังนี้

1) Limit – ส่งคำสั่งซื้อขายตามราคาที่กรอกในช่อง Price

2) ATO – ส่งคำสั่งซื้อขาย ณ ราคาเปิด

3) MP – จับคู่คำสั่งทันที ณ ราคาที่ดีที่สุด ณ ขณะนั้น (จับคู่ได้มากกว่า 1 ระดับราคา) หากจับคู่ไม่หมด

ระบบจะส่ง Limit order ณ ราคาที่ดีกว่า Last Traded Price 1 tick

4) MKT จับคู่คำสั่งทันที ณ ราคาที่ดีที่สุด ณ ขณะนั้น (จับคู่ได้มากกว่า 1 ระดับราคา) หากจับคู่ไม่หมด

ระบบจะส่ง Limit order ณ ราคา Last Traded Price

5) MTL จับคู่คำสั่งทันที ณ ราคาที่ดีที่สุด ณ ขณะนั้น (จับคู่ระดับราคาเดียว) หากจับคู่ไม่หมด ระบบจะ ส่ง Limit order ที่ราคาเท่ากับ Last

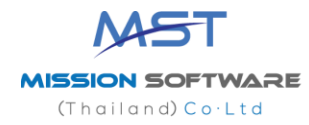

Validity:

- 1) Day คำสั่งนั้นจะมีผลไปจนกว่าจะหมดวัน
- IOC คำสั่งซื้อขายจะถูกจับคู่ทันทีตามจานวนที่สามารถจับคู่ได้ โดยส่วนที่เหลือจะถูก Cancel ทั้งหมด
- FOK คำสั่งซื้อขายที่ต้องการซื้อหรือขายในราคาที่กาหนด โดยต้องการให้ได้ทั้งจานวนที่ต้องการ ทั้งหมด หากได้ไม่ครบก็จะไม่เอาและยกเลิกคำสั่งนั้นทั้งหมด
- 4) Date คำสั่งซื้อขายจะ expire ในหลังจบ Afternoon Session ของวันที่กาหนด โดยต้องเป้นวันใน อนาคตและไม่เกิน Last Trading Date ของ Series นั้นๆ
- 5) Cancel คำสั่งซื้อขายจะ expire หลังจากที่ Series นั้น ๆ หมดอายุแล้ว
- 6) Auction คำสั่งซื้อขายจะ expire ทันทีที่เข้าช่วง Pre-open ถัดไป
- 7) Time คำสั่งซื้อขายจะ expire ทันที่ที่ถึงวันและเวลาที่กาหนด โดยต้องเป้นวันและเวลาในอนาคต และไม่เกิน Last Trading Date ของ Series นั้นๆ
- 8) Session คำสั่งซื้อขายจะ expire ทันทีที่ถึง Session ที่กาหนด โดยคำสั่งซื้อขายจะ expire วันต่อวัน โดยสามารถระบุ Session เฉพาะที่เหลืออยู่ใน Trade Date นั้นๆ เท่านั้น ไม่สามารถระบุ session ย้อนหลัง หรือข้ามวันได้

## (Thailand) Co·Ltd

| MST               |   |
|-------------------|---|
| MISSION SOFTWARE  | ÷ |
| (Thailand) Co·Ltd |   |

#### Conditional order

Click ที่รูป Chart ด้านบนและรอจะมีป้อบอัพหน้าต่างขึ้นมา และให้ใส่ชื่อ PTT เพื่อสร้างกราฟ และ ใส่

ข้อมูลอื่นตามภาพข้างล่างนี้

| 衫 New Chart | _          | ×              |
|-------------|------------|----------------|
| Symbol      | PTT        |                |
| Periodicity | Day        | -              |
| More Op     | otions     |                |
|             | <u>o</u> ĸ | <u>C</u> ancel |
|             |            |                |

<u>SYMBO</u>L = ชื่อหุ้น

<u>PERIODS</u> = เวลาที่ต้องการให้กราฟโซว์ตามแท่งเทียนที่หน้าจอ เช่น นาที ชั่วโมง Daily Weekly

แล้วกด OK จะได้ตามภาพ

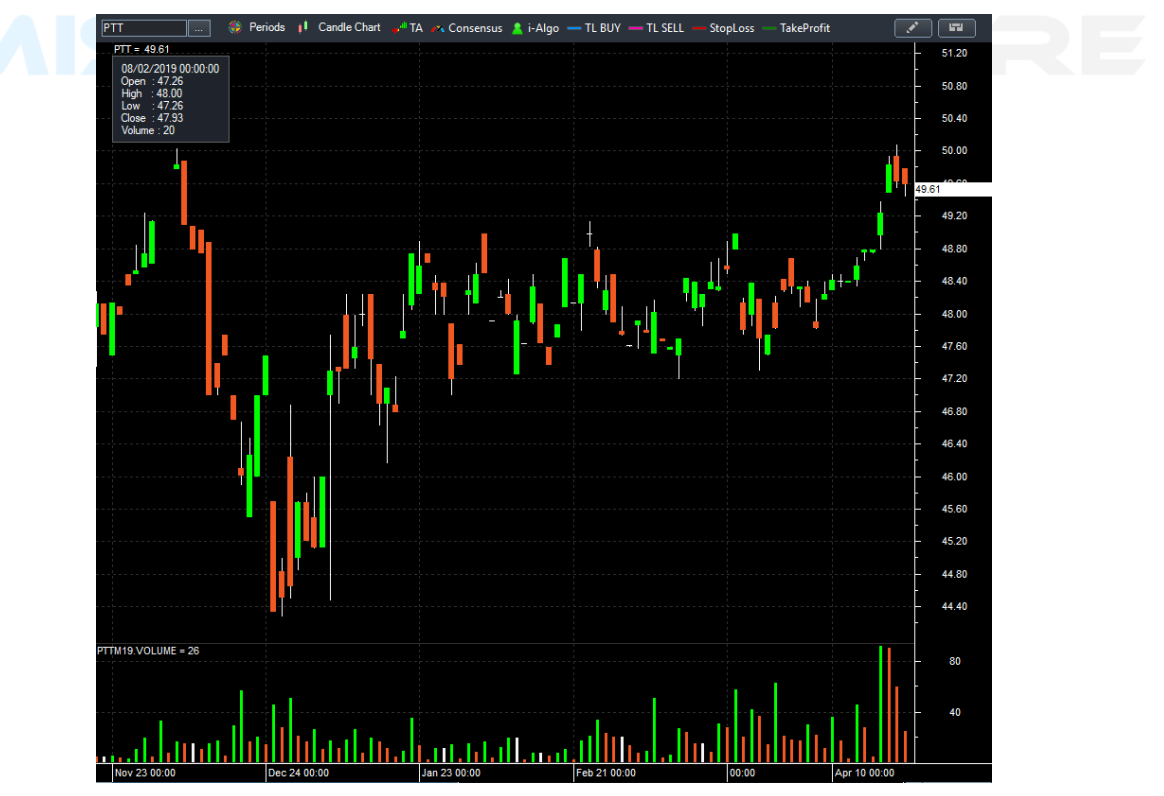

บริษัท มิขชั่นขอฟแวร์(ไทยแลนด์) จำกัด 86/1 อาคารไทยวีรวัฒน์ ขั้นที่15 ห้องเลขที่ 15B ถ.ธนบุรี แขวงบางลำภูล่าง เขตคลองสาน กรุงเทพฯ 10600 E-mail : support@missionsoftware.co.th , Tel. 02-4381668-70

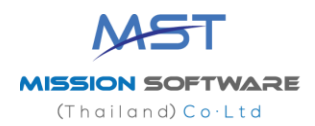

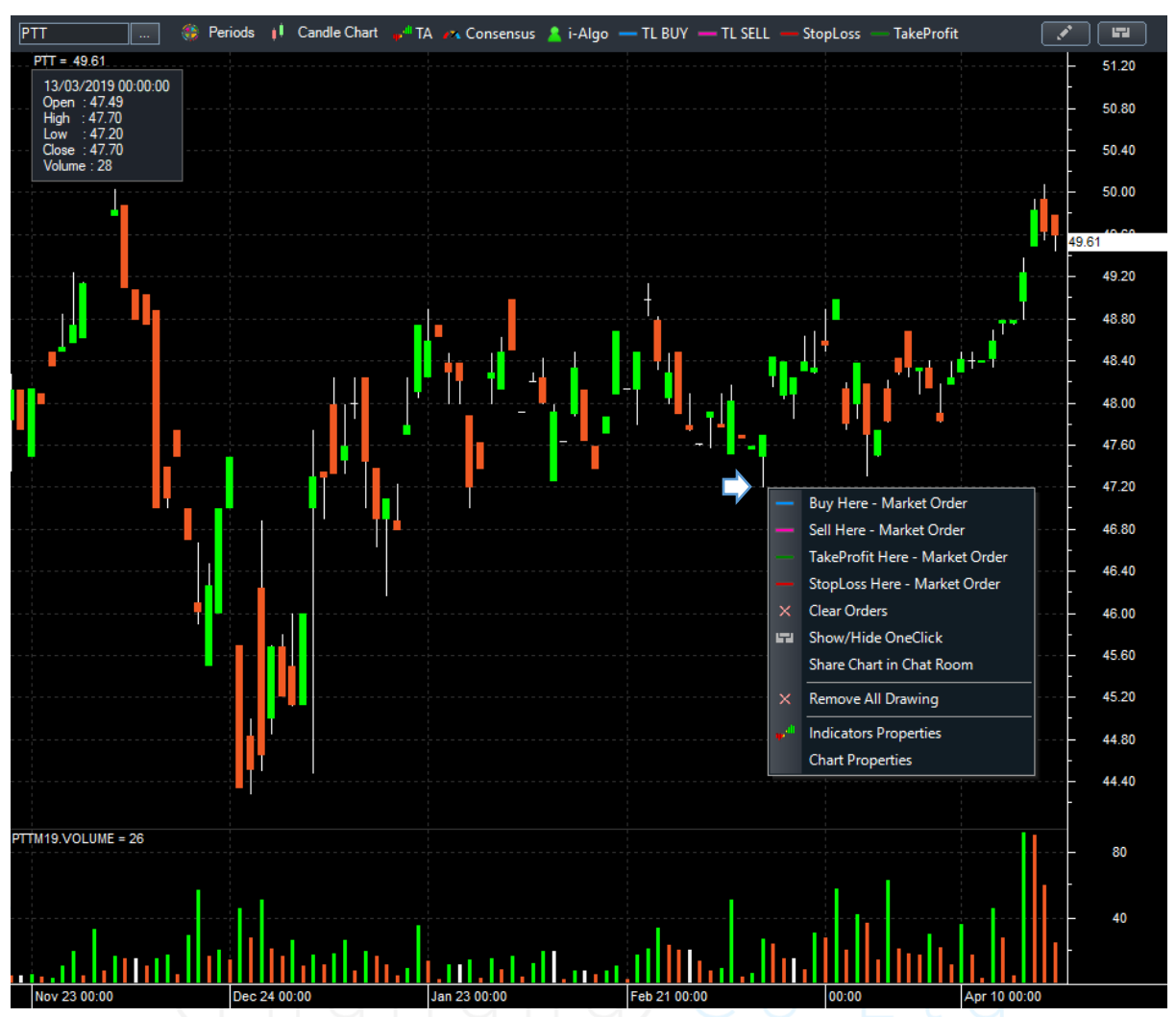

คลิกขวา ณ ตำแหน่งที่ต้องการซื้อขาย บนกราฟ จะได้ดังภาพ

สามารถเลือกคำสั่งต่างๆ ได้ดังนี้

- Buy Here Market Order
- Sell Here Market Order
- TakeProfit Here Market Order
  StopLoss Here Market Order
- × Clear Orders
- Show/Hide OneClick Share Chart in Chat Room
- × Remove All Drawing
- Indicators Properties Chart Properties
- Buy Here Market Order Sell Here – Market Order TakeProfit Here StopLoss Here Clear Orders
- Buy ณ ราคาที่กำหนด

=

- = Sell ณ ราคาที่กำหนด
- = Take Profit ณ ราคาที่กำหนด
- = Stop Loss ณ ราคาที่กำหนด
- = ยกเลิก Order ที่ตั้งไว้ทั้งหมด

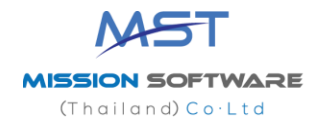

### เช่น เลือก Buy here - Market order จะปรากฏดังภาพ

| 📝 New Condition ( | Drder X                 | Account            | =  | เลือกบัญซีที่ต้องการ             |
|-------------------|-------------------------|--------------------|----|----------------------------------|
| Account           | 85000371 (EquityCash) 🗸 |                    |    |                                  |
| Trendline price   | 47.20                   | Trend line price = |    | ราคาที่ต้องการให้คำสังทำงาน      |
| Quantity          | 1                       | Quality            | =  | จำนวนหุ้นที่ต้องการซื้อขาย       |
| Order Type        | Market                  | Order tures        |    | Market (decoderate MD)           |
| Limit price       | 47.2                    | Order type         | =  | Market (สงคาสงแบบ MP)            |
| Takeprofit Price  | 50                      |                    |    | MTL (ส่งคำสั่งแบบ MTL)           |
| StopLoss option   | 46.2                    |                    |    | Limit price (ส่งคำสั่งแบบ Limit) |
| Break b           | _ven 0                  |                    |    |                                  |
|                   | ost Price (BE) 0        | Limit price        |    | ราคามดอนบรดจเมอสจแกก rimit       |
| Trailing          | Step 0                  | Takeprofit price   | 9= | ราคาที่ต้องการ ขายทำกำไร         |
| Expiration Dat    | e 2019/04/25 18:33:42   | Stop loss price    | =  | ราคาที่ต้องการ หยุดขาดทุน        |
| PIN               | OK Cancel               | Break even         | =  | จำนวนจุดคุ้มทุน                  |
|                   |                         | Cost Price (BE)    | =  | กำหนดราคาจุดคุ้มทุน              |
|                   |                         | Tailing step       | -  | การขยับ stop loss ขึ้น           |
|                   |                         |                    |    | ด, เทว, เค. ) เกเว,ดุฤ.          |
|                   |                         | Expiration Date    | =  | กำหนดวันหมดอายุของ order         |
|                   |                         | PIN                | =  | ใส่ Pin จำนวน 6 ตัว              |

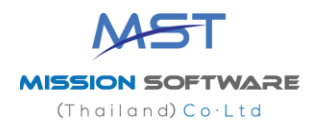

### แล้วกด OK ก็จะได้ตามภาพ

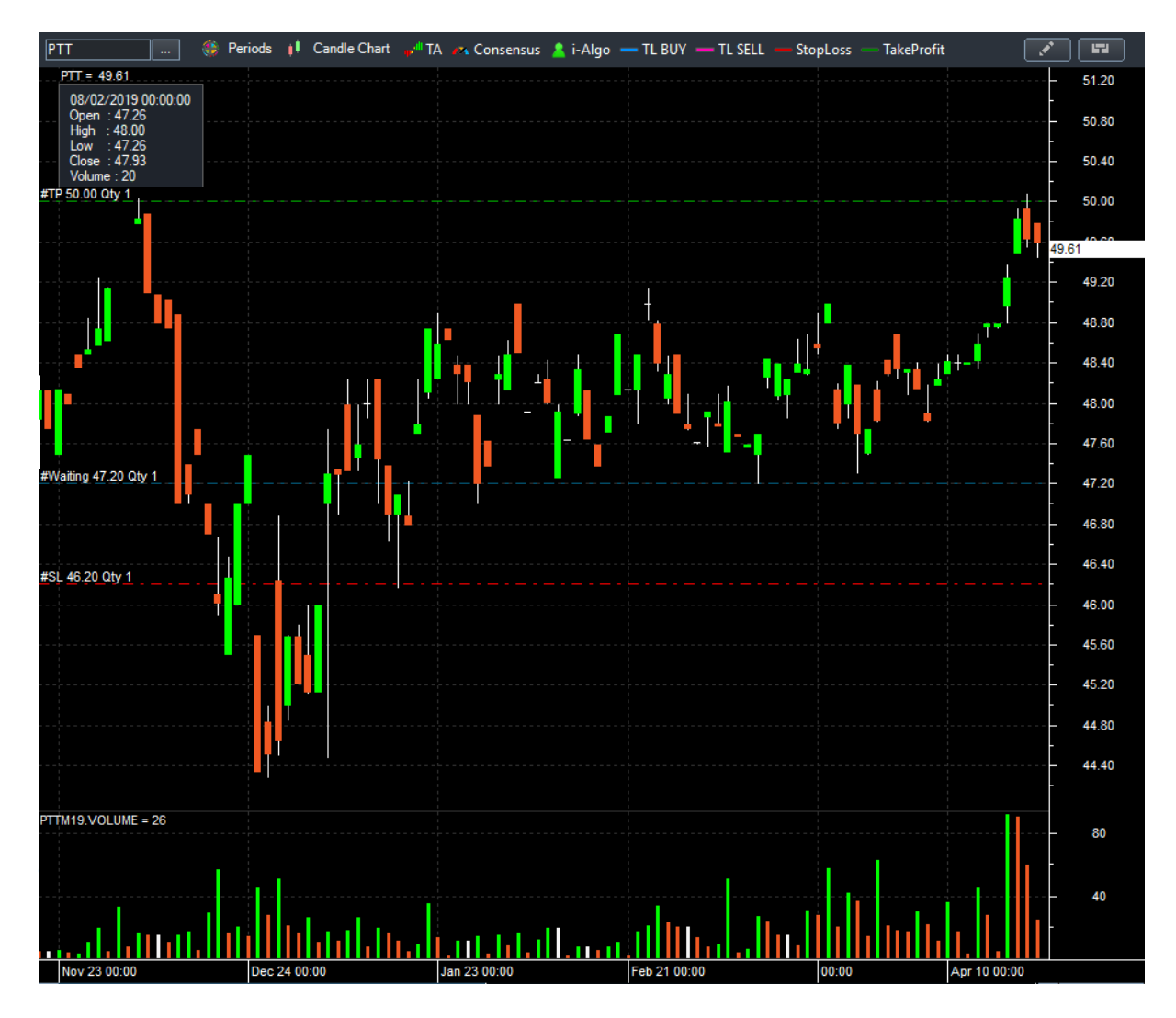

ลูกค้าสามารถ ตรวจสอบ แก้ไข ยกเลิก คำสั่งซื้อขายที่กำลัง Active ผ่าน Menu -> Trading -> Conditional Order

| Conditio | nal Orders × |     |            |    |              |         |     |       |       |  |
|----------|--------------|-----|------------|----|--------------|---------|-----|-------|-------|--|
| Symbol   |              |     |            |    | price        | Qty     |     |       |       |  |
|          | PTT          | Buy | Marke      | et | 47.20        | 1       | 5   | 50.00 | 46.20 |  |
|          |              |     |            |    |              |         |     |       |       |  |
|          |              |     |            |    |              |         | •   |       |       |  |
| BE       |              |     |            |    |              |         |     |       |       |  |
|          |              |     | Wait match |    | 25/04/2019 1 | 3:34:25 | 🖋 🗙 |       |       |  |